# How do I complete the background screening process for a direct hire?

The background screening for a direct hire is initiated through HireRight. This process is used for hires not recruited through PageUp, such as OPS. Before initiating the background screening, best practice is to advise the candidate that they will receive an email from HireRight on behalf of the University of Florida to begin the background verification process.

#### Navigation

First, log into myUFL in order to access HireRight. Use the following navigation path: NavBar → Main Menu → Human Resources → Recruiting → Background Screening

#### How to Place a New Order

- 1. After logging into HireRight (via myUFL), use **Select Account** to initiate the appropriate order.
  - a. Select **Living in the U.S.** for candidates who are currently residing in the United States. Select **Currently Living Outside of U.S.** for candidates who are currently residing OUTSIDE of the United States.

| ×<br>hire, <mark>right</mark> | E.g. Joe, Jo%, ab-1234567cd Q                                                                                                | Select Account:<br>University of Florida (Living in the U.S)                                        | John Sun,   <u>Sign Out</u><br>Data Location: United States 🖗 |
|-------------------------------|----------------------------------------------------------------------------------------------------|----------------------------------------------------------------------------------------------------|---------------------------------------------------------------|
| 4lerts                        | Screening Manager                                                                                                    | University of Florida (Living in the U.S)<br>University of Florida (Currently Living Outside of US) |                                                               |
| Announcements     Kew         | Orders and Reports Print Download Advanced Download A                                                                        | Export to File More Options Y COVID-19 Affected Only                                                | NEW ORDER                                                     |
| Employment Screening          | All Accounts   All Users   Last 30 days                                                                                      |                                                                                                    | Refreshed 4 minutes ago Q                                     |
| HireRight Insights            | Invitations Not Submitted In Progress Pending Adjudicati Completed                                                           | Cancelled                                                                                           | <u></u> * •                                                   |
| Price List                    | F2         Account         First Name         Middle Name         Last Name         SSN/National ID         Status         P | ackage Requestor Work Type Request Date U                                                           | pdated Date Job Id Tov                                        |

2. Click **New Order** on the right of the Screening Manager dashboard.

| HIRE RIGHT            | karit Q                                                                          | HireRight Training,   Sign Out<br>Data Location: United States @ |
|-----------------------|----------------------------------------------------------------------------------|------------------------------------------------------------------|
| ↓ Alerts              | Screening Manager                                                                |                                                                  |
| (i) Announcement      | Orders and Penarts                                                               | NEW ORDER                                                        |
| Recently Viewed Items |                                                                                  | 2019                                                             |
| DHS Manager           | Current Account V All Users V Lost 90 days V                                     | Refreshed Tminute ago                                            |
| - I-9 Forms           | Invitations Not Submitted In Programs Pending Adjudication Completed Concelled   |                                                                  |
| My Collection Sites   | D First Name Middle Name Last Name Status Request Date Package COVID-19.6ffected |                                                                  |
| Employment Screening  |                                                                                  |                                                                  |
| Management Reports    |                                                                                  |                                                                  |

3. Click **Next** in the lower right of the screen.

| Provide Job Location                                   |      |
|--------------------------------------------------------|------|
|                                                        |      |
| All fields marked with an asterisk ( * ) are required. |      |
| Job Location 👩                                         |      |
| Defoult                                                |      |
| Nashville, Tennessee 37214                             |      |
| County: Davidson                                       |      |
| USA                                                    |      |
|                                                        |      |
| Select Add new                                         |      |
|                                                        |      |
|                                                        |      |
|                                                        |      |
|                                                        |      |
|                                                        |      |
|                                                        |      |
|                                                        |      |
|                                                        |      |
|                                                        |      |
|                                                        |      |
|                                                        |      |
|                                                        |      |
|                                                        |      |
|                                                        |      |
|                                                        |      |
|                                                        |      |
|                                                        |      |
|                                                        | NEXT |

- Select Package, using the drop- down arrow. View Order Details to confirm that these are the services you wish to order for the individual who will be screened.
   Note: See the Resources section at the end of this guide for more information about the package types.
- 6. Click **Next** to continue.

| Packages                                     |                                             |                 |                |  |  |
|----------------------------------------------|---------------------------------------------|-----------------|----------------|--|--|
| Select Package *                             |                                             |                 |                |  |  |
| Sample Pre-Employment Sc                     | reening Package                             | ~               | KIOSK LINK     |  |  |
| Order Details                                |                                             |                 |                |  |  |
| Add-on Service You sele                      | acted the following add-on services         |                 |                |  |  |
| Widescreen Plus National Crimi<br>Search 🛛 🖗 | nal 1                                       |                 |                |  |  |
| Prohibited Parties<br>Terrorist Watchlist    | 1 name                                      |                 |                |  |  |
| Education Report<br>Education Verification   | 1 institution                               |                 |                |  |  |
| Employment Report<br>Employment Verification | 3 employers                                 |                 |                |  |  |
| Please select the prod                       | ucts you would like to inc                  | lude in your ba | karound report |  |  |
| Order additional services by selecting ea    | ch product and specifying a number where re | quested         |                |  |  |

7. Select the **radial button** to email the applicant an invitation to fill in their data for the order.

| Define Order                                                       |    |
|--------------------------------------------------------------------|----|
| Who will complete the background forms?                            |    |
| Complete background forms myself                                   |    |
| Email applicant information to log on and complete background form | ns |

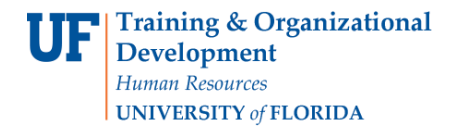

- 8. Enter applicant's first and last name as well as their email address in the provided required fields.
- 9. At the bottom of the page, check the box to confirm you have read and complied with the <u>Legal</u> <u>Requirements</u> for requesting a background check.
- 10. Click **Next** to send the invitation to the applicant.

| Form Steps<br>Searchackage 5 Add-ons               | Define Order                                                                                                    |
|----------------------------------------------------|----------------------------------------------------------------------------------------------------|
| > Define Online<br>Conditions Personal Information | Who will complete the background forms?                                                                                                    |
| Limite at the makes                                | Complete background forms myself                                                                                                    |
| Rescherer Circler                                  | Email applicant information to log an and complete background forms                                                                                                    |
| Sceening Declarate and                             |                                                                                                    |
| pararatory.                                        |                                                                                                    |
|                                                    | Applicant Information 1                                                                                                    |
|                                                    | This information will be used to send invitation email to the candidate                                                                                                    |
|                                                    | Ent Norma *                                                                                                    |
| Find Answers Q                                     |                                                                                                    |
|                                                    | Sarah                                                                                                    |
| ContactUs                                          | Last Name *                                                                                                    |
| Uve Chat                                           | Adams                                                                                                    |
| E-mail & Phone Sumbers                             |                                                                                                    |
|                                                    | E-mail *                                                                                                    |
|                                                    | sarahsmiles@gmail.com                                                                                                    |
|                                                    |                                                                                                    |
|                                                    | Text Message Opt-In                                                                                                    |
|                                                    | Host the condicise outhorbid you to subscribe to hier reasonage on their behalf?                                                                                                    |
|                                                    | Yes then the condition is the condition and the condition action from the dense of the second second sec |
|                                                    | <ul> <li>Test i nave cos conclusars a ductorizativan amo une canvinante occinomienges trais institutaria actua er text charges may appry.</li> </ul>                                                                                                    |
|                                                    | O m                                                                                                    |
|                                                    | SACCION PRODUCT                                                                                                    |
|                                                    | March -                                                                                                    |
|                                                    |                                                                                                    |
|                                                    |                                                                                                    |
|                                                    | Other Information                                                                                                    |
|                                                    | the third favorents                                                                                                    |
|                                                    | man mana (anatanjan)                                                                                                    |
|                                                    | 4 - 1017 W-                                                                                                    |
|                                                    | (aptrona)                                                                                                    |
|                                                    |                                                                                                    |
|                                                    |                                                                                                    |
|                                                    | DPLORD DOCUMENTS                                                                                                    |
|                                                    |                                                                                                    |
|                                                    |                                                                                                    |
|                                                    | 4 Add Applicant (1/5)                                                                                                    |
|                                                    |                                                                                                    |
|                                                    | Choose Message to Email Applicant                                                                                                    |
|                                                    | tanguage                                                                                                    |
|                                                    |                                                                                                    |
|                                                    | Us crigiini                                                                                                    |
|                                                    |                                                                                                    |
|                                                    | Default Invitation Letter HTML V Preview / Kdt                                                                                                    |
|                                                    |                                                                                                    |
|                                                    | Send me a copy of this e-mail                                                                                                    |
|                                                    |                                                                                                    |
|                                                    | Legal Requirements                                                                                                    |
|                                                    |                                                                                                    |
|                                                    | It we read and completed with the Legal Sequencements for requesting a background check. *                                                                                                    |
|                                                    |                                                                                                    |
|                                                    | PREVIOUS NEXT                                                                                                    |

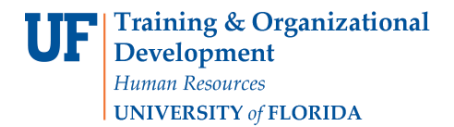

The order is created only after the applicant completes and submits the form.

Requester will receive confirmation once the invitation is sent.

|                                                                                              | Select Account:                                                                                  |   |
|----------------------------------------------------------------------------------------------|--------------------------------------------------------------------------------------------------|---|
| E.g. Joe, Jo%, ab-1234567cd Q                                                                | Test account iCIMS 9 - University of Florida 👻                                                   | _ |
|                                                                                              |                                                                                                  |   |
| Screening Manager New Order X                                                                |                                                                                                  |   |
| Invitation Sent!                                                                             |                                                                                                  |   |
| An e-mail and text message invitation has been sent to the candidate, which contain          | ns the link to the background verification form.                                                 |   |
| Starting now you can track the status of this background request by going to your ${\rm Sc}$ | reening Manager dashboard. The status is updated as the request form is completed and processed. |   |
| Close this tab and return to Screening Manager.                                              |                                                                                                  |   |
|                                                                                              |                                                                                                  |   |

You may now **Sign out** or select **Screening Manager** to view invitation confirmation.

| E.g. Joe, Jo%, ab-1234567cd Q                                                                                         | Select Account<br>Test account iCIMS 9 - University of Florida 🔹  | Audrey Gainey   <u>Sign Out</u><br>Data Location: United states 🕤 |
|----------------------------------------------------------------------------------------------------|-------------------------------------------------------------------|-------------------------------------------------------------------|
| Screening Manager New Order X                                                                                         |                                                                   |                                                                   |
| Invitation Sent!                                                                                                    |                                                                   |                                                                   |
| An e-mail and text message invitation has been sent to the candidate, which contains the link to the background verif | cation form.                                                      |                                                                   |
| Starting now you can track the status of this background request by going to your Screening Manager dashboard. The    | status is updated as the request form is completed and processed. |                                                                   |
| Close this tab and return to Screening Manager.                                                                       |                                                                   |                                                                   |

| HIRE RIGHT                                 | s  | creening Manager | ]            |            |                 |                   |                  |                 |              |                   |                        |                            |
|--------------------------------------------|----|------------------|--------------|------------|-----------------|-------------------|------------------|-----------------|--------------|-------------------|------------------------|----------------------------|
| Alerts     Announcements     BNEW          | C  | orders a         | nd Ren       | orts =     | Print Down      |                   | ced Dowpload     |                 | Note M       |                   | COVID-10 Affected Only | NEW ORDER                  |
| Recently Viewed Items                      | Cu | rrent Account    | Current User | Last 7 day |                 |                   | Ced Download     | CO EXPORTO PILE | L9 NOLE      |                   | COVID-19 Affected Only | Refreshed 20 seconds ago 💽 |
| Employment Screening<br>Management Reports | _  | Invitations      | Not Submit   | ted In P   | rogress Pen     | ding Adjudication | Completed        | Cancel          | led          |                   |                        | * *                        |
| Managed Accounts                           | P  | First Name       | Middle Name  | Last Name  | SSN/National ID | Status            | Туре             | Sent            | Updated Date | COVID-19 Affected | Expiration Date        | <u>_</u> ~                 |
| Account Setup                              |    | Audrey           |              | Gainey     |                 | Sent to Applicant | Background Reque | s Jun 22, 2023  | Jun 22, 2023 |                   | Jul 22, 2023           |                            |
| Compliance Central                         |    |                  |              |            |                 |                   |                  |                 |              |                   |                        |                            |
| Forms & Documents                          |    |                  |              |            |                 |                   |                  |                 |              |                   |                        |                            |
| TRAINING &<br>DOCUMENTATION                |    |                  |              |            |                 |                   |                  |                 |              |                   |                        |                            |

HireRight makes it easy for Applicants to get answers to frequently asked questions about background screening. Feel free to direct them <u>here</u> before starting the background check.

#### Additional options available to you for your Applicant Workflow

- Send a text invite. You must have applicant's permission to use this feature.
- Upload documents allows a single file upload of documentation to accompany the order, such as a copy of the degree/diploma, current employment documents, or an MVR release form, to name a few. Requestor can only upload one file. If documents are required once the order is placed, we'll let you know and most likely reach out directly to your applicant.
- Invite additional applicants to complete their information for their individual screening. Click the green plus to Add Applicant. You can send up to five (5) invites at one time. Be sure the job location and services/package you already indicated is applicable.
- A default invitation will be sent to the applicant. HireRight supports Super Users with the ability to modify the email, if desired, by clicking the Preview/Edit button.
- Send yourself a copy of the invitation by checking the box if you wish to receive a copy of the invitation to the applicant.

| who will complete the background forms?                                                                                               |                                 |
|----------------------------------------------------------------------------------------------------|---------------------------------|
| O Complete bookground forma myself                                                                                                    |                                 |
| Email applicant information to log on and complete background forms                                                                   |                                 |
| Applicant Information 1                                                                                                    |                                 |
| This information will be used to send invitation email to the c                                                                       | andidate                        |
| First Name *                                                                                                    |                                 |
| Sarah                                                                                                    |                                 |
| Last Nome *                                                                                                    |                                 |
| Adams                                                                                                    |                                 |
| E-mail *                                                                                                    |                                 |
| sarahsmiles@gmail.com                                                                                                    |                                 |
|                                                                                                    |                                 |
| Text Message Opt-In<br>Hos the condictate outhorized you to subscribe to test messages on their behalf?                               |                                 |
| Yes, I have the candidate's authorization and the candidate acknowledges that stands                                                  | rd data or text charges may app |
| O 10                                                                                                    |                                 |
|                                                                                                    |                                 |
| Miche Phone 0                                                                                                    |                                 |
|                                                                                                    |                                 |
| Other Information First First (excerptio)                                                                                             |                                 |
| (optional)                                                                                                    |                                 |
| (opsonal)                                                                                                    |                                 |
| (optional)                                                                                                    | -                               |
| (optional) UPLOAD DOCUMENTS + AsstApptions (1/5)                                                                                      |                                 |
| (opeanal) UPLOAD DOCUMENTS + Asst Applicant (1/5) hoose Message to Email Applicant                                                    |                                 |
| (opsonal) UPLOAD DOCUMENTS + ASXAppIcon (1/5) hoose Message to Email Applicant Longuage                                               |                                 |
| (opsend)<br>UPLOAD DOCUMENTS<br>+ AddApptions (1/5)<br>hoose Message to Email Applicant<br>tonguage<br>US English                     | •                               |
| (opeanal) UPLOAD DOCUMENTS + Asst Applicant (1/5) hoose Message to Email Applicant tariguage Us English                               | Traview / Lot                   |
| (opsend) UPLOAD DOCUMENTS  + Add Applicant (0/5) hoose Message to Email Applicant Longuage US English  Default Invitation Letter HTML | Traview / 1481                  |

#### How to Access and View the Report

1. Access HireRight via myUFL. Log in to myUFL and use the following navigation path:

#### NavBar → Main Menu → Human Resources → Recruiting → Background Screening

2. To view invites or reports within 150 days, use **the drop down menu for "Last 7 days" to expand your timeframe.** 

|                                             | E.g. Joe, Jo%, ab-1234567cd Q     |                                                           | Select Account:<br>Test account ICIMS 9 - University of Florida | Audrey Gainey,   Sign Out<br>• Data Location: United States @ |
|---------------------------------------------|-----------------------------------|-----------------------------------------------------------|-----------------------------------------------------------------|---------------------------------------------------------------|
| Account Status                              | Screening Manager                 |                                                           |                                                                 |                                                               |
| Alerts                                      | Orders and Reports                | Print 🕞 Download 🗘 Advanced Download                      |                                                                 | Affected Only NEW ORDER                                       |
| Recently Viewed Items                       | Current Account 🗸 Current Uper 🗸  | Last 7 days                                               |                                                                 | Refreshed I minute ago 🧿                                      |
| Employment Screening     Management Reports | Invitations Not Submitted         | Last 24 hours                                             | tod Capcolled                                                   |                                                               |
| Managed Accounts                            | FI First Name Middle Name Last No | Last 30 days<br>al ID Status Type                         | Sent Updated Date COVID-19 Affected Expiratio                   |                                                               |
| Account Setup                               | Audrey Gainey                     | Last 90 days Last 120 days Sent to Applicant Background I | reques Jun 22, 2023 Jun 22, 2023 Jul 22, 202                    | 23                                                            |
| Compliance Central                          |                                   | Last 150 days                                             |                                                                 |                                                               |
| > Forms & Documents                         |                                   |                                                           |                                                                 |                                                               |
| Help & Training                             |                                   |                                                           |                                                                 |                                                               |

3. You may also locate invites and reports using the **Search feature**. This feature allows you to locate requests by: Applicant First Name, Applicant Last Name, Personal ID, and Request ID. Search can be used to find orders that are no longer visible on the Screening Manager dashboard.

| E.g. Joe, Jo%, ab-1234567cd | Q                                                                                                    |
|-----------------------------|----------------------------------------------------------------------------------------------------|
| Screening Manager Search    | n (sarah) ×                                                                                                    |
| NEW                         |                                                                                                    |
| Order Search                | h 🖶 Print 🗊 Do 🕞 M                                                                                                    |
| sarah                       | a 🚛                                                                                                    |
| No F_ Pen_ I-9 _            |                                                                                                    |
| Account First Nat           | me Middle Name Last Name                                                                                                    |
| ✓ Beach Parent Tes_ Sarah   | Anne Adams                                                                                                    |
| Beach Parent Tes. Sarah     | Anne Adams                                                                                                    |
| Beach Parent Tes_ Sarah     | Anne Adams                                                                                                    |
| Reach Parent Tes Sarah      | Adams                                                                                                    |
|                             | E.g. Jok, Jolk, ab-1234567cd<br>Boreening Manager Bearer<br>Borreening Manager Bearer<br>Borroth<br>No F. Pen. 1-9.<br>P Account Prest New<br>Beach Parent Tes. Sorch<br>Beach Parent Tes. Sorch<br>Beach Parent Tes. Sorch |

- 4. The Orders and Reports area displays real-time information on orders. Orders are organized by Status Tabs. You will find orders that you have initiated within the appropriate tab: Invitation, Not Submitted, In Progress, Pending Adjudication, Completed or Cancelled.
- 5. Right-click on the report for **menu options** or double-click on the report to **View Details**. HireRight provides real-time notifications of orders and report statuses.

| Invi | tations    | Not Submitted | In Progress | Pendin            | g Adjudication | Completed | Cancelled        | ۲<br>۲               |
|------|------------|---------------|-------------|-------------------|----------------|-----------|------------------|----------------------|
| P    | First Name | Middle Name   | Last Name   | Status            | Sent           | Package   | COVID-19 Affecte | Invitations C        |
|      | Sarah      |               | Adams       | Sent to Applicant | Apr 6, 2022    | Custom    |                  | Not Submitted        |
|      |            |               |             |                   |                |           |                  | Pending Adjudication |
|      |            |               |             |                   |                |           |                  | Completed            |
|      |            |               |             |                   |                |           |                  | Cancelled            |

| HIRE RIGHT                  | E.ç | g, Joe, Jo%, ab-123 | 4567cd        | Q            |            | Г       | View Report                | pany, LLC   Sign Out |
|-----------------------------|-----|---------------------|---------------|--------------|------------|---------|----------------------------|----------------------|
| <b>⊥</b> Alerts             |     |                     |               |              |            |         | Re~assign User             | Son Sinted States    |
| (i) Announcement            |     | aleening manager    |               |              |            |         | Extend                     |                      |
| C Recently Viewed Items     | C   | Orders              | and Rep       | orts 🖷       | Print Down | load    | Download                   | NEW ORDER            |
|                             |     |                     |               |              |            |         | Advanced Download          |                      |
| DHS Manager                 | All | I Accounts          | ✓ All Users   | ✓ Last 90 da | ays 🗸      |         | Note                       | ned 20 seconds ago 🖸 |
| My Collection Sites         |     |                     |               |              |            |         | Print                      |                      |
| Employment Screening        | Inv | vitations           | Not Submitted | In Progress  | Pend       | ing Adj | Edit Flex Fields           | ~                    |
| , employment screening      | P   | Account             | First Name    | Middle Name  | Last Name  | SSN     | Stop Processing this Order | Request Date *       |
| Management Reports          | _   | Beach Parent Te     | es Sarah      | Anne         | Adams      |         | Consent Form               | May 16, 2022         |
| Price List                  |     |                     |               |              |            | -1-     | Cancel                     |                      |
| Billing                     |     |                     |               |              |            | L       | Flag                       |                      |
| Account Setup               |     |                     |               |              |            |         |                            | -                    |
| Forms & Documents           |     |                     |               |              |            |         |                            |                      |
| Guidelines                  |     |                     |               |              |            |         |                            |                      |
| TRAINING &<br>DOCUMENTATION | L   |                     |               |              |            |         |                            | *                    |
|                             | •   |                     |               |              |            |         |                            | •                    |

When double clicking on the report to view details, the report opens, displaying a **Report Summary** of the order details.

| HIRERIGHT               | E.g. Joe, Jo%, ab-1234567cd        | Q                               |                                      | Kari Talm                | hadge, Beach Parent Test Company, LLC   Sign Out<br>Data Location: United States @ |
|-------------------------|------------------------------------|---------------------------------|--------------------------------------|--------------------------|------------------------------------------------------------------------------------|
| ↓ Alerts                | Screening Manager Sarat            | Adams - HA_ X                   |                                      |                          |                                                                                    |
| (i) Announcement        | •                                  |                                 |                                      |                          |                                                                                    |
| S Recently Viewed Items | 있 Re-Assign 🖨 Prin                 | nt/Download 🕞 Note              | Letters 🗸 🖓 Live Help                | 🞗 Extend                 | U kerresh                                                                          |
| DHS Manager             | Report Summary Report              | Details History                 | Documents                            | Applicant Data           |                                                                                    |
| My Collection Sites     | Sarah Anne A                       | Adams                           |                                      |                          | Î                                                                                  |
| Employment Screening    | Request Number:                    | HA-051622-ZQ7ME                 |                                      |                          |                                                                                    |
| Management Reports      | Requested By:                      | Kari Talmadge                   |                                      |                          |                                                                                    |
| Price List              | Completed:                         | Mdy 16, 2022                    |                                      |                          |                                                                                    |
| Billing                 | Package:                           | Sample Pre-Employmer<br>Package | it Screening                         |                          |                                                                                    |
| Account Setup           | SSN/National ID:<br>Date of Birth: | //                              |                                      |                          |                                                                                    |
| Forms & Documents       | Status:                            | Submitted                       |                                      |                          |                                                                                    |
| Guidelines              | Products                           | Verification Sources            | Search Results                       | Date Completed           | Reviewer's comments                                                                |
| Â                       | Widescreen Plus National Crimi     | Widescreen Plus Natio           | O Pending                            | May 16, 2022 8:59 AM P   | Add/Edit Comments                                                                  |
| TRAINING &              | Education Report                   | University of Southern _        | ✓ Closed                             | May 16, 2022 8:59 AM P   | Add/Edit Comments                                                                  |
| DOCOMENTATION           | Prohibited Parties                 | Prohibited Parties              | ✓ Closed                             | May 16, 2022 8:59 AM P., | Add/Edit Comments                                                                  |
|                         | Employment Report                  | BCD Company                     | Closed - Not Verified per Guidelines | May 16, 2022 8:59 AM P   | Add/Edit Comments                                                                  |

© Training and Organizational Development UF Human Resources University of Florida, Gainesville, FL

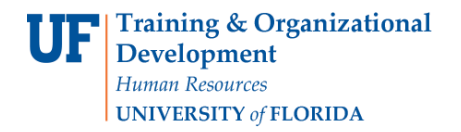

Click the **Report Details tab** for complete report information. Scroll up or down using the control bar on the right to view the full details of processing including any delay notifications, applicant contact and results. Confirm that the appropriate amount of experience and education has been verified for the hire (if applicable). UFHR will review any criminal records.

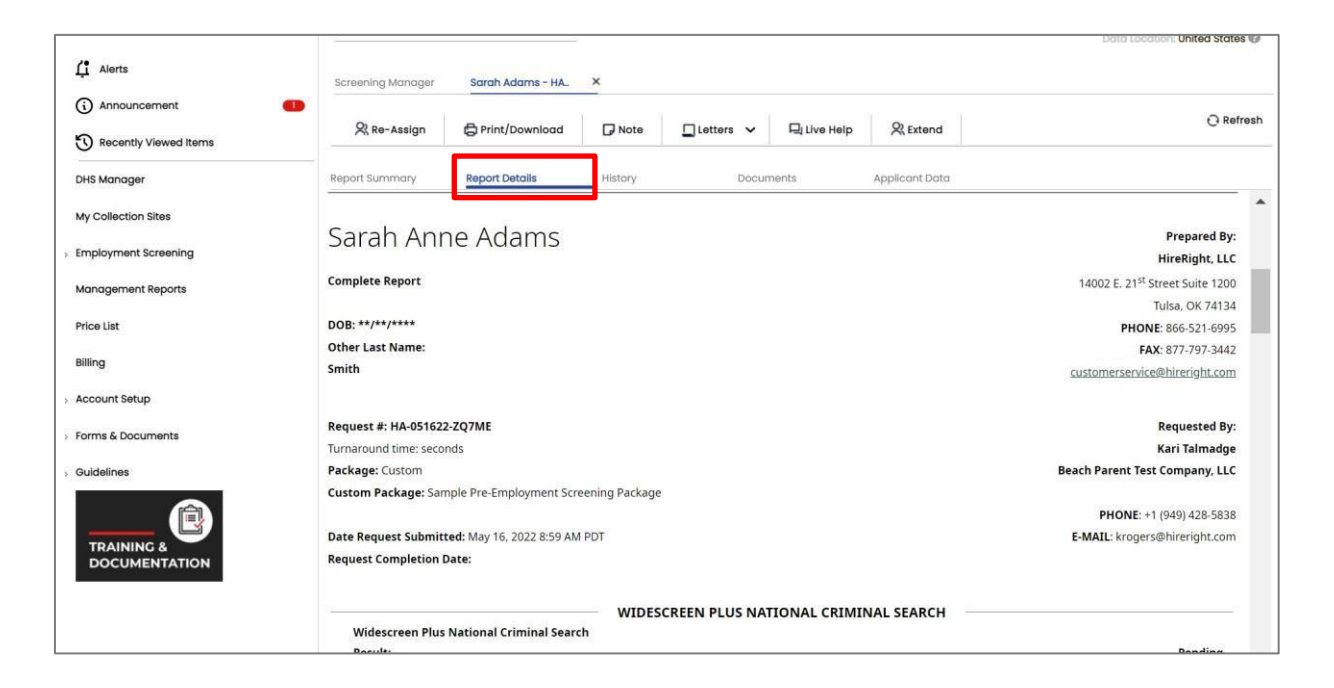

### How to Re-initiate an Expired Packet

If the candidate does not complete the packet before the deadline, the packet will expire and will need to be sent again. To re-initiate the packet, start the new order process again. Refer to step one of this guide for instructions.

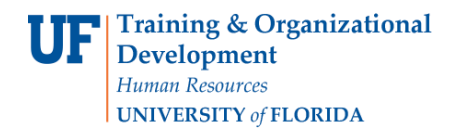

## **Resources**

| For Candidates Currently Living in the U.S. |                                                                                                    |  |  |  |  |
|---------------------------------------------|----------------------------------------------------------------------------------------------------|--|--|--|--|
| Package Name                                | Package Description                                                                                                    |  |  |  |  |
| (Currently Living in US) BASIC              | For all candidates who currently live in the U.S. and have lived in the U.S. for<br>the last three (3) years - This type of check includes searching for criminal<br>records in both U.S. and appropriate countries, if needed.                                                                                                    |  |  |  |  |
| (Currently Living in US)<br>BASIC/EDU/EXP   | For all candidates who currently live in the U.S This type of check includes<br>searching for criminal records in both U.S. and appropriate countries, if<br>needed; verifying highest level of education completed (including high school<br>diploma); validating employment history, and checking against global<br>sanction lists, including U.S. terrorist list. |  |  |  |  |
| (Currently Living in US)<br>EDU/EXP         | For all candidates who currently live in the U.S This packet only includes verification of highest level of education completed (including high school diploma) and verifying employment history.                                                                                                    |  |  |  |  |
| (Currently Living in US)<br>BASIC/EDU       | For all candidates who currently live in the U.S This packet includes<br>searching for criminal records in both U.S. and appropriate countries, if<br>needed; verification of level of education completed (including high school<br>diploma); and checking against global sanction lists, including U.S. terrorist<br>list.                                         |  |  |  |  |
| (Currently Living in US)<br>BASIC/EXP       | For all candidates who currently live in the U.S This packet includes<br>searching for criminal records in both U.S. and appropriate countries, if<br>needed; validating employment history; and checking against global sanction<br>lists, including U.S. terrorist list.                                                                                           |  |  |  |  |
| (Currently Living in US) EDU                | For all candidates who currently live in the U.S This packet only includes verification of highest level of education completed (including high school diploma).                                                                                                    |  |  |  |  |

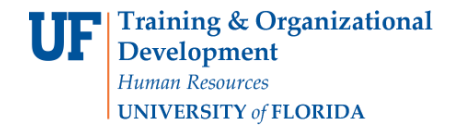

| (Currently Living in US) EXP                      | For all candidates who currently live in the U.S This packet only validates employment history.                                                                                                    |
|---------------------------------------------------|----------------------------------------------------------------------------------------------------|
| For Car                                           | didates Currently Living Outside of the U.S.                                                                                                    |
| Package Name                                      | Package Description                                                                                                    |
| (Currently Living Outside of<br>US) BASIC         | For all candidates who currently live outside of the U.S This package only<br>searches for criminal records within the country the candidate currently<br>resides in and checking against global sanction lists, including U.S. terrorist<br>list.                                                                                                    |
| (Currently Living Outside of<br>US) BASIC/EDU/EXP | For all candidates who currently live outside of the U.S This type of check<br>includes searching for criminal records in the country the candidate resides in;<br>verification of highest level of education completed (including high school<br>diploma); verification of employment history; and checking against global<br>sanction lists, including U.S. terrorist list. |
| (Currently Living Outside of US) BASIC/EDU        | For all candidates who currently live outside of the U.S This packet includes<br>searching for criminal records in both U.S. and appropriate countries;<br>verification of highest level of education completed (including high school<br>diploma); and checking against global sanction lists, including U.S. terrorist<br>list.                                             |
| (Currently Living Outside of US) BASIC/EXP        | For all candidates who currently live outside of the U.S This packet includes<br>searching for criminal records in the country the candidate currently resides<br>in; verification of employment history; and checking against global sanction<br>lists, including U.S. terrorist list.                                                                                       |
| (Currently Living Outside of<br>US) EDU           | For all candidates who currently live outside of the U.S This type of check<br>only conducts verification of highest level of education completed for<br>candidates who currently lives outside of the U.S.                                                                                                    |
| © Training and Organizational D                   | greiopment June 22. 2023                                                                                                    |

UF Human Resources University of Florida, Gainesville, FL

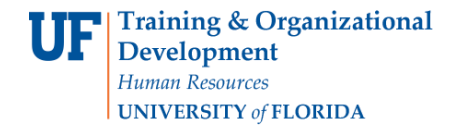

| (Currently Living Outside of | For all candidates who currently live outside of the U.S This packet only    |
|------------------------------|------------------------------------------------------------------------------|
| US) EXP                      | verifies employment history for candidates who currently live outside of the |
|                              | U.S.                                                                         |
|                              |                                                                              |
|                              |                                                                              |

# HireRight - Applicant Statuses

**Canceled** – the package for the candidate was canceled and a check will not be run.

**Client Review Required** – Review and adjudication of the results is needed.

**Does Not Meet Company Standards** – The candidate is not eligible for hire. Please contact UFHR to discuss.

**Meets Company Standards** – The background check is complete. The hiring department MUST REVIEW the results of the education and employment verification (if applicable) to confirm that the minimum requirements for the hire are met.

**Pending – Potential Conflict** - Review and adjudication of the results is needed.

## HireRight - Order and Report Statuses

You may log in to HireRight at any time to view the details of your orders. Once you are logged in to HireRight, you will find orders that you have initiated within the tabs of the Orders and Reports section. These tabs are defined below.

Invitation: View, Resend, or Cancel

**Not Submitted:** Orders that were initiated but not submitted to HireRight for processing and require requestor to take additional steps for submission

In Progress: Real-time details for submitted orders

**Pending Adjudication:** Enabled for customers using Adjudication Services Features Completed orders that require your organization's review and final status setting

Completed: Orders that are completed and available results posted

Cancelled: Cancelled orders

UF CAREERS AT UF

## PageUp - Applicant Status Definitions

**Background – Initiate:** Use this status to start the background screening process on your final candidate.

**Background – Pending:** The background screening packet has been received by HireRight and is in progress.

**Background – Complete for Review:** The background screening packet is complete and should be reviewed by the hiring department.

#### Additional Help

Further resources may be found in the <u>Careers at UF Toolkit</u>.

For help with technical issues, contact the UF Help Desk at 352-392-HELP or <u>helpdesk@ufl.edu</u>.

For assistance with policies and directives, contact Talent Acquisition & Onboarding at 392-392-2477.